# Modulo 04

## **CGAINFORMÁTICA**

Retwin

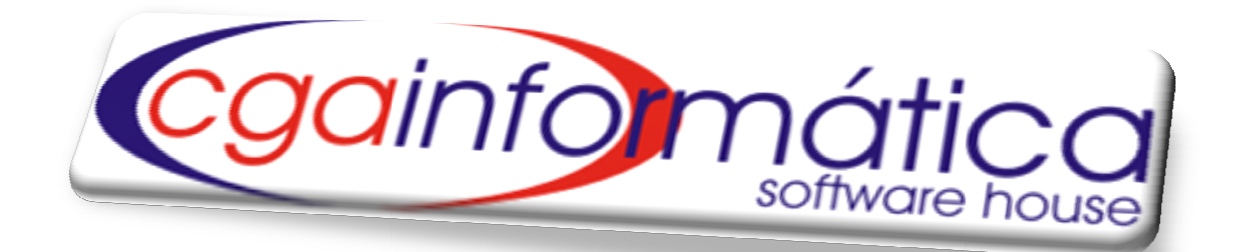

## PREÇOS

## Sumário

## 3.1 - Configuração Geral

**Cgainfomática** 

Para utilizar o módulo de Preços é necessário definir os seguintes parâmetros, na Configuração Geral (Menu Utilitários - tela 998), conforme figura 1:

(26) Fim Automático de Promoção – Determina se o sistema verificará as promoções a serem encerradas naquela data ou não;

**(28)** Altera Preço de custo/compra – Determina se ao alterar o preço de compra ou de custo recalcula automaticamente o preço de venda ou margem de lucro;

**(PARCD) Calculo preço de venda** – Determina se o preço de venda será calculado considerando 20u 3 casas decimais;

(PARMRG) Margem de Lucro Bruto ou Líquida – Determina se o sistema irá trabalhar com margem de lucro bruta ou margem de lucro líquida;

**(PARALTC)** Altera preço de compra – Determina se o usuário terá permissão de alterar o preço de compra pelas telas do cadastro e de preços.

| 998) -   | Configuração Geral                      |                                                   |                       |
|----------|-----------------------------------------|---------------------------------------------------|-----------------------|
| Dete     | ermina o procedimento a ser se          | eguido todos os dias, ao acessar o<br>vez.        | sistema pela primeira |
| Código   | Descrição                               | Valor Definido                                    |                       |
|          | PRODUTOS                                |                                                   |                       |
| BARAUT   | CÓDIGO DE BARRA AUTOMÁTICO              | SIM, GERA AUTOMATICAMENTE                         |                       |
| CODAUT   | CÓDIGO INTERNO DE PRODUTOS AUTOMÁTICO   | SIM, GERA AUTOMATICAMENTE. Próximo código: 003197 |                       |
| CLCIVA   | SISTEMA CALCULA O IVA                   | USUÁRIO INFORMA                                   |                       |
| PARTran  | TRANSFERE PRODUTOS ATACADO PARA O CAIXA | SIM                                               |                       |
| PESA     | PRODUTOS PESÄVEIS                       | SIM                                               |                       |
| TAMREDII | NOME REDUZIDO                           | 22                                                |                       |
|          | PREÇOS                                  |                                                   |                       |
| 000026   | FIN AUTOMÁTICO DE PROMOÇÃO              | NÃO VERIFICAR PROMOÇÕES ENCERRADAS                |                       |
| 000028   | ALTERA PREÇO DE CUSTO/COMPRA            | MANTEM A MARGEM E RECALCULA O PREÇO DE VENDA      |                       |
| PARCD    | CALCULA PREÇO DE VENDA                  | 2                                                 |                       |
| PARMRG   | MARGEM DE LUCRO BRUTA OU LÍQUIDA        | LIQUIDA                                           |                       |
| PARALTC  | ALTERA PREÇO DE COMPRA                  | SIM                                               |                       |

#### Figura 1 - Tela de Configuração Geral

## 3.2 - Manutenção de Preços

Em manutenção de preços (tela 068), conforme figura 2, é possível a visualização e a alteração dos preços, margens, vendas, promoções e preço vip sem ter realizado a compra do produto, através do campo subcodigo é possível agrupar os produtos, facilitando a alteração e manutenção dos preços. Também é possível emitir etiquetas de gôndola e visualizar os produtos secundários, através dos botões na barra de tarefas.

| ivegação            | <u>C</u> ontroles <u>E</u> x   | iibir <u>V</u> oltar        |          |                |         |                          |                  |          |        |                    |
|---------------------|--------------------------------|-----------------------------|----------|----------------|---------|--------------------------|------------------|----------|--------|--------------------|
| rimeiro<br>Jistagen | Útimo<br>Útimo<br>1 de Produto | Localizar Pesquisar<br>os : | Procurar | C<br>Atualizar | Alterar | <b>III</b><br>Secundário | <u>E</u> tiqueta | Voltar   | Margem | <mark>Bruta</mark> |
| Código              | Sub-código                     | Compra R\$                  | Custo    | R\$            | 8 IVA   | Custo Fin                | al R\$           | % Margem | Lucro  | Venda              |

Figura 2 - Tela de Manutenção de Preços

#### Preços

## 3.2.1 - Alteração de Preços

**Cgainfomática** 

Para a alteração tecle ENTER sobre o campo a ser alterado ou clique em ALTERAR na barra de tarefas para acessar a Alteração de Preços (tela 069), conforme figura 3. Essa tela traz todas as informações e históricos do produto. No quadrante Preço normal encontram-se os dados básicos para alteração de preços. No segundo quadrante de Preço VIP, é definido um preço **Especial R\$** para clientes que tenham cadastro VIP, conforme Manual Retwin 01 – Cadastros, página 03, que determinará no momento da venda um preço especial para o produto. No terceiro quadrante de Preço Promoção define uma promoção planejada com base em **% Desconto** ou valor da **Promoção R\$**, definindo também as datas de **Inicio** e **Final**. No *Botão* Visualizar Últimas Entradas é possível a visualização das entradas de estoque, conforme figura 4.

| (069) - Alteração de Preços           |                               |                                          |
|---------------------------------------|-------------------------------|------------------------------------------|
| Produto: 001091 🕞 ASSADEIRA ALU       | MINIO RETANG. Nº04            | Sub-Cód:                                 |
| Preço normal                          | Preco VIP                     | Dados Anteriores                         |
| Compra R\$: 8,81 💼                    | Especial R\$: 0,000           | Compra R\$: 8,890 🕅                      |
| 8 IPI 0,0000 🔳                        | Data Especial: / / 15         | Custo final R\$.: 0,00 📾                 |
| 8 Frete 0,00 💼                        | Margem Líquida                | Venda R\$: 0,000 📟                       |
| 8 Encargos: 0,00 🔜                    | Preço promoção                | Data reajuste.: / / 15                   |
| Custo R\$ 8,810                       | 8 Desconto: 59,80 📾           |                                          |
| 8 IVA 0,00 🔳                          | Promoção R\$: 5,990 📾         | Dados complementares                     |
| Custo final R\$.: 8,81                | Início Promoção: 26/07/2010 🔟 | Venda Minima \$.: 11,52 🕅                |
| <pre>% Margem Lucro.: 40,88 </pre>    | Final Promoção.: / / 🔟        | <pre>% Marg Líquida.: 17,38 </pre>       |
| Venda R\$ 14,900                      | 8 Marg Promoção: -32,01 m     | 8 Mark-up: -47,08 🕅                      |
| Data Reajuste: 26/07/2010 5           |                               | % ICMS Débito: SUBST. TRIB.              |
|                                       | Visualizar últimas entradas   | <pre>% ICMS Crédito.: SUBST. TRIB.</pre> |
| Giro de estoque                       |                               | Marg Referência: 0,00 📾                  |
| Periodo: 0 / / 1                      | Giro médio 30 dias: 0,00 🗐    | Dt Últ Compra: / / 🗵                     |
| Qtde total vendida: 0,00 📠            | Saldo atual: 0,00 📠           | Pr últ Compra: 0,000 📠                   |
| Média diária: 0,00 🔟                  | Disponib. estoque.:           | Dt Últ Venda: 28/07/2010 🗾               |
| Confirm                               | iar                           | ⊘ C <u>a</u> ncelar                      |
| Confirme ou reinforme o preço de comp | pra deste produto             | Margem Líquida 🕴 CGA INFORMÁTICA         |

Figura 3 - Alteração de Preço com visualização completa da estrutura de preço

Ao visualizar as entradas clique em Retornar aos preços para voltar à imagem anterior. No quadrante Giro de estoque, ao preencher o campo **Período** (em dias) o sistema traz informações como **Qtde total vendida**, **Média diária**, **Giro médio 30 dias**, **Saldo atual e Disponib. Estoque** baseada nas vendas do período determinado no campo. Nos Dados Anteriores é possível visualizar dados e a data dos preços da ultima compra. Em Dados complementares, existem informações úteis para utilizar como parâmetro na formulação do preço de venda.

| ata                 | Otde     | Compra PS | Custo RS  | Documento                   | Fornecedor      | Dados Anteriores                                                                       |  |
|---------------------|----------|-----------|-----------|-----------------------------|-----------------|----------------------------------------------------------------------------------------|--|
| 7/09/2010           | 120.00   | 0.6620    | 0.7601    | NE 262202                   | NECTI E PRACTU  | Compra B\$ • 0.684 🖼                                                                   |  |
| 6/06/2010           | 240.00   | 0,0030    | 0,7001    | NE 205088                   | NESTLE BRASIL L |                                                                                        |  |
| 2/05/2010           | 120.00   | 0,6490    | 0,7000    | NE 000174558                | NESTLE BRASTLE  | Custo final R\$.: 0,71 🔜                                                               |  |
| 4/03/2010           | 120,00   | 0,6410    | 0,7100    | NE 000143337                | NESTLE BRASTLL  |                                                                                        |  |
| 8/03/2010           | 120,00   | 0.6840    | 0,7650    | NE 000139053                | NESTLE BRASTLL  | Venda R\$: 1,050                                                                       |  |
| 6/02/2010           | 120.00   | 0.6410    | 0,6860    | NF. 117458                  | NESTLE BRASTLL  | Data reajuste.: 03/04/2010 15                                                          |  |
| 1/12/2009           | 120.00   | 0.7080    | 0,7800    | NE.91758                    | NESTLE BRASTLU  |                                                                                        |  |
| 0/10/2009           | 120,00   | 0,7800    | 0,8500    | NF.000046116                | NESTLE BRASIL L | Dados complementares                                                                   |  |
| 9/10/2009           | 120.00   | 0.7680    | 0.8520    | NF.000046115                | NESTLE BRASIL L | Dudos comprementarios                                                                  |  |
| <b>n)</b><br>STLE B | RASIL L' | TDA.      |           | Retor                       | nar aos preços  | <ul> <li>R ICMS Débito: SUBST. TRIB.</li> <li>R ICMS Crédito.: SUBST. TRIB.</li> </ul> |  |
| iro de es           | stoque   |           |           |                             |                 | Marg Referência: 0,00 📟                                                                |  |
| eriodo:             | 0        | 11        | I Giro mé | dio 30 dia <mark>s</mark> : | 0,00 🔲          | Dt Últ Compra: 17/08/2010 19                                                           |  |
| de total            | vendida; | 0,00      | 🔲 Saldo a | tua1:                       | 0,00 🔲          | Pr últ Compra: 0,663 📠                                                                 |  |
| edia diár           | ia:      | 0,00      | Disponi   | b. estoque.:                |                 | Dt Últ Venda: 08/09/2010 🛐                                                             |  |
| Gancelar            |          |           |           |                             |                 |                                                                                        |  |

Figura 4 - Visualização das entradas de estoque na tela de alteração de preços

## 3.2.2 - Encerramento de Promoção

Para acessar a tela de Manutenção de Promoção, entre no menu superior Controles (tela 070), conforme figura 5, e escolha a opção Encerramento, preenchendo a data final para filtrar os produtos e clique em Gerar. Para prorrogar a promoção dos itens escolha Prorrogação, preencha a data e clique em Confirmar. Também é possível fazer a manutenção das promoções através do grid na tela 068, conforme figura 2, alterando as datas ou valores individualmente.

| (07)<br>-0;<br>0 | 700) - Manutenção de Promoção       X         Opções:       •         • Encerramento -> serão finalizadas as promoções ativas, zerando seus preços, margens e datas         • Encerramento -> a data final da promoções ativas, zerando seus preços, margens e datas |                           |                               |                    |                |  |  |  |  |  |  |
|------------------|----------------------------------------------------------------------------------------------------|---------------------------|-------------------------------|--------------------|----------------|--|--|--|--|--|--|
| D                | Prorr                                                                                                    | rogação -> a data final d | a promoçao sera prorrogada pi | da proprogacía.    | / / 13         |  |  |  |  |  |  |
|                  | Promoções com data final ate: 10/10/2010 Data da prorrogação: / /                                                                                                    |                           |                               |                    |                |  |  |  |  |  |  |
|                  | S                                                                                                    | BOLO BAUDUCCO CHOCOLATE 2 | 50GR                          | 016284             | 4,19           |  |  |  |  |  |  |
| H                | s                                                                                                    | BOLO BAUDUCCO COCO 250GR  | 016280                        | 4,19               |                |  |  |  |  |  |  |
| H                | s                                                                                                    | BOLO BAUDUCCO LARANJA 250 | 016282                        | 4,19               |                |  |  |  |  |  |  |
| H                | S                                                                                                    | BOLO BAUDUCCO MESCLADO 25 | 016281                        | 4,19               |                |  |  |  |  |  |  |
|                  | S                                                                                                    | BOLO RENATA COM GOTAS DE  | 009627                        | 3,19               |                |  |  |  |  |  |  |
|                  | S                                                                                                    | BOLO RENATA DE FRUTAS 250 | GR                            | 009745             | 3,19           |  |  |  |  |  |  |
|                  | S                                                                                                    | BOLO RENATA DE FUBA 250GR |                               | 005328             | 3,19           |  |  |  |  |  |  |
|                  | S                                                                                                    | BOLO RENATA DE LARANJA 25 | OG                            | 009626             | 3,19           |  |  |  |  |  |  |
|                  | S                                                                                                    | BOLO RENATA MESCLADO 250G |                               | 005333             | 3,19           |  |  |  |  |  |  |
| <                |                                                                                                    |                           |                               |                    |                |  |  |  |  |  |  |
|                  |                                                                                                    | <b>√</b> <u>G</u> erar    | 🕞 Confirmar                   | ⊘ C <u>a</u> ncela | ar             |  |  |  |  |  |  |
| F4               | - MAR                                                                                                    | CAR/DESMARCAR             |                               | c                  | GA INFORMÁTICA |  |  |  |  |  |  |

Figura 5 - Manutenção de Promoção

## 3.3 – Relatórios

## **3.3.1 – Preços**

| (072) - Relatório Completo de Preços 🛛 🔀 |                      |                |  |  |  |  |
|------------------------------------------|----------------------|----------------|--|--|--|--|
| Tipo:<br>Analítico                       | C Sintét             | ico            |  |  |  |  |
| Fornecedor.:                             | _ @                  |                |  |  |  |  |
| Sub-Código.:                             | _ @                  |                |  |  |  |  |
| Seção:                                   | _ @                  |                |  |  |  |  |
| Grupo:                                   | _ @                  |                |  |  |  |  |
| Sub-Grupo:                               | _ e                  |                |  |  |  |  |
| Segmento:                                | e                    |                |  |  |  |  |
| Agrupar: NENHU                           | м                    | T              |  |  |  |  |
| Tipo: AMBOS                              |                      | Ŧ              |  |  |  |  |
|                                          |                      |                |  |  |  |  |
| isualizar ⊉                              | 📇 <u>I</u> mprimir   | <u>F</u> echar |  |  |  |  |
|                                          |                      |                |  |  |  |  |
| Figura (                                 | 5 - Relatório de Pro | eços           |  |  |  |  |

O relatório de Preços (tela 072), conforme figura 6, é possível visualizar o relatório Analítico, que é mais completo ou o sintético que traz as informações simplificadas, utilizando os filtros para fazer a seleção, agrupar, em TIPO é possível separar por *atacado*, *varejo* ou *ambos* e gerar o relatório 072, conforme figura 7.

|                                      |                                     |                          | ł                   | Relatório              | Completo<br>Ordem A     | de Preços<br>Alfabética | <u>Analítico</u>     |        |         |                       | Página:<br>Emissão:<br>Relatório: | 04/10/201<br>07      |
|--------------------------------------|-------------------------------------|--------------------------|---------------------|------------------------|-------------------------|-------------------------|----------------------|--------|---------|-----------------------|-----------------------------------|----------------------|
| FORNECEDOR:                          | 00023 - CC                          | MERCIAL ALIM             | ENTOS JULI          | A                      |                         |                         |                      |        |         |                       |                                   |                      |
| SUB-CÓDIGO:                          | GERAL                               |                          |                     |                        |                         |                         |                      | AGF    | RUPADO: | POR FOR               | NECEDOR                           |                      |
| SEÇÃO:                               | GERAL                               |                          |                     |                        |                         |                         |                      |        |         |                       |                                   |                      |
| GRUPO:                               | GERAL                               |                          |                     |                        |                         |                         |                      |        |         |                       |                                   |                      |
| SUB-GRUPO:                           | GERAL                               |                          |                     |                        |                         |                         |                      |        |         |                       |                                   |                      |
| SEGMENTO:                            | GERAL                               |                          |                     |                        |                         |                         |                      |        |         |                       |                                   |                      |
| ORNECEDOR: 0                         | 10023 - COM                         | HAMP'S                   | TOS JULIA           |                        |                         |                         |                      |        |         |                       | 014                               | '04                  |
| CompraR\$ Cu                         | sto Final R\$                       | Margem %                 | Venda R\$           | Reajuste               | Especial R\$ 9          | 6 Desc Promo            | Promoção RS          | Início | Final   | VDA Min R\$           | Marg. Liq F                       | •                    |
| 40,000                               |                                     |                          |                     |                        |                         |                         |                      |        |         |                       |                                   | s                    |
| 12,500                               | 12,50                               | 39,92                    | 17,490              | 13/09/2010             | 0,000                   | 0,00                    | 0,000                |        |         | 12,500                | 0)                                | 10                   |
| 12,500<br>PALMITO E QI               | 12,50<br>UADOR 1:                   | 39,92<br>20G             | 17,490              | 13/09/2010             | 0,000                   | 0,00                    | 0,000                |        |         | 12,500                | 0)<br>0128                        | 10<br>112            |
| 12,600<br>PALMITO EQI<br>CompraRS Cu | 12,50<br>UADOR 1:<br>isto Final R\$ | 39,92<br>20G<br>Margem % | 17,490<br>Venda R\$ | 13/09/2010<br>Reajuste | 0,000<br>Especial R\$ 9 | 0,00<br>6 Desc Promo    | 0,000<br>Promoção RS | Início | Final   | 12,500<br>VDA Mín R\$ | 0)<br>0128<br>Marg. Lig F         | s<br>10<br>112<br>15 |

#### Figura 7 - Relatório de Preços - Analitico

|                                   | <u>Relatório Completo de Preços Sintético</u><br>Ordem Affabetica |                 |           | Página:<br>Emissão:<br>Relatório: | 03/02/201<br>07: |
|-----------------------------------|-------------------------------------------------------------------|-----------------|-----------|-----------------------------------|------------------|
| ORNECEDOR: GERAL                  |                                                                   |                 |           |                                   |                  |
| UB-CÓDIGO: GERAL                  |                                                                   | AGRUPAD         | DO: NENHU | M                                 |                  |
| EÇÃO: GERAL                       |                                                                   |                 |           |                                   |                  |
| RUPO: GERAL                       |                                                                   |                 |           |                                   |                  |
| UB-GRUPO: GERAL                   |                                                                   |                 |           |                                   |                  |
| EGMENTO: GERAL                    |                                                                   |                 |           |                                   |                  |
| ódigo Descrição                   | Compra R\$                                                        | Custo Final R\$ | Margem %  | Venda R\$                         | Reajuste         |
| 2075 ABAJUR CER C/CUPULA          | 12,060                                                            | 12,631          | -49,93    | 9,990                             | 23/03/2010       |
| 01348 Abridor Lata Fintado        | 1,000                                                             | 1,00            | 26,50     | 2,000                             | 27/10/2009       |
| 32777 ACENDEDOR FOGAO             | 2,431                                                             | 2,506           | 13,70     | 3,990                             | 17/05/2010       |
| 10044 ACENDEDOR FOGAO ART HOUSE   | 2,400                                                             | 2,759           | 7,36      | 3,990                             | 22/04/2010       |
| 10968 ACUCARAERO ACRILICO         | 2,650                                                             | 2,896           | 18,47     | 4,990                             | 27/05/2010       |
| 10419 ACUCARBRO FARNHERO PLASTICO | 1,500                                                             | 1,50            | 1,13      | 1,990                             | 02/01/2009       |
|                                   | 1,542                                                             | 1588            | -83,90    | 0,990                             | 18/06/2010       |
| J2382 ACUCARERUTARINHERU VD ALTU  |                                                                   |                 |           |                                   |                  |

Figura 8 - Relatório de Preços – Sintético

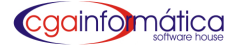

Preços

## 3.3.2 – Preços de Venda

| (073) - Relatório de Preç | os de Venda 🛛 🔀     |
|---------------------------|---------------------|
| Ordem:<br>C Numérica      | Alfabética          |
| Fornecedor.:              | e                   |
| Sub-Código.:              | e                   |
| Seção:                    | e                   |
| Grupo:                    | e                   |
| Sub-Grupo:                | e                   |
| Segmento:                 | e                   |
| Agrupar: NENHUM           | <b>_</b>            |
| Tipo: AMBOS               |                     |
| ∭ <u>V</u> isualizar      | 🖺 Imprimir 🔰 Fechar |

O relatório de Preços de Venda (tela 073), conforme figura 9, é possível utilizar dos filtros para fazer a seleção, agrupando por um dos filtros, em TIPO é possível separar por *atacado, varejo* ou *ambos* onde houver o tratamento separado para tal e gerar o relatório 073, conforme figura 10, com todos os dados da composição do preço.

#### Figura 9 – Relatório Preços de Venda

|                                                                           | <u>I</u>                                                                 | Preços de Veno<br>Ordem Alfabética | <u>la</u>      |           | Página:<br>Emissão:<br>Relatório: | 1<br>04/10/2010<br>073 |
|---------------------------------------------------------------------------|--------------------------------------------------------------------------|------------------------------------|----------------|-----------|-----------------------------------|------------------------|
| FORNECEDOR:<br>SUB-CÓDIGO:<br>SEÇÃO:<br>GRUPO:<br>SUB-GRUPO:<br>SEGMENTO: | 00023 - COMERCIAL ALIMENTOS<br>GERAL<br>GERAL<br>GERAL<br>GERAL<br>GERAL | JULIA                              |                | AGRUPA    | do: Nenhum                        |                        |
| Descrição                                                                 |                                                                          | Código                             | Data Reajus te | Venda R\$ | Promoção R\$                      | Especial R\$           |
| CHAMPIGNON SO                                                             |                                                                          | 014704                             | 13/09/2010     | 17,49     | 0.00                              | 0,00                   |
| PALMITO EQUADO                                                            | R 120G                                                                   | 012812                             | 13/09/2010     | 5,99      | 0.00                              | 0,00                   |
| PALMITO EQUADO                                                            | R 180GR                                                                  | 008423                             | 13/09/2010     | 7,89      | 0.00                              | 0,00                   |
| PALMITO EQUADO                                                            | R 300GR                                                                  | 006422                             | 13/09/2010     | 11,79     | 0.00                              | 0,00                   |
| PALMITO EQUADO                                                            | R PICADO 300G                                                            | 009651                             | 13/09/2010     | 6,59      | 0.00                              | 0,00                   |
| PALMITO GLAUCY                                                            | A 180G                                                                   | 005945                             | 13/09/2010     | 5,99      | 0.00                              | 0,00                   |
|                                                                           | A300GR                                                                   | 003437                             | 13/09/2010     | 9,49      | 0.00                              | 0,00                   |
| PALMITO GLAUCY                                                            |                                                                          |                                    |                |           |                                   |                        |

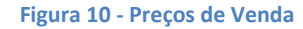

| 074) - Relatório de Produtos Reajustados 🛛 🔀 |                                            |      |                  |                   |  |  |  |  |
|----------------------------------------------|--------------------------------------------|------|------------------|-------------------|--|--|--|--|
| Ordem:                                       |                                            |      | Alfabét          | tica              |  |  |  |  |
|                                              |                                            |      |                  |                   |  |  |  |  |
| Fornecedor.:                                 | l                                          | ۵    |                  |                   |  |  |  |  |
| Sub-Código.:                                 |                                            | ۵    |                  |                   |  |  |  |  |
| Seção:                                       |                                            | ۵    |                  |                   |  |  |  |  |
| Grupo:                                       |                                            | ۵    |                  |                   |  |  |  |  |
| Sub-Grupo:                                   |                                            | ۵    |                  |                   |  |  |  |  |
| Segmento:                                    |                                            | ۵    |                  |                   |  |  |  |  |
| Gondola:                                     |                                            |      |                  |                   |  |  |  |  |
| Inicial:                                     | 11                                         |      | 15 Final         | : / / 5           |  |  |  |  |
| Listar:                                      | TODOS OS                                   | 5 PR | ODUTOS REAJUST   | ADOS NO PERÍODO 🔻 |  |  |  |  |
| Opção:                                       | LAYOUT (                                   | COMP | LETO             | <b>-</b>          |  |  |  |  |
| Agrupar:                                     | NENHUM                                     |      |                  | -                 |  |  |  |  |
| Tipo:                                        | AMBOS                                      |      |                  | <b>T</b>          |  |  |  |  |
| 🗌 Listar ap                                  | Listar apenas um produto de cada subcódigo |      |                  |                   |  |  |  |  |
| èn Visual                                    | izar                                       | Ē    | <u>I</u> mprimir | <b>F</b> echar    |  |  |  |  |
| Figura 1                                     | 1 – Rela                                   | tór  | io de Produt     | tos Reajustados   |  |  |  |  |

## 3.3.3 – Reajustados

O relatório de Produtos Reajustados (tela 074), conforme figura 11, é possível utilizar dos filtros para fazer a seleção ou agrupar. Em LISTAR tem as opções: todos os produtos reajustados no período ou somente os produtos ainda não listados e em OPÇÃO é possível escolher por layout completo e layout simplificado, gerando o relatório 074, conforme figura 12, com todos os dados da composição do preço.

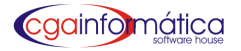

|                                 |            | <u>Reaji</u>       | u <u>stados - Layo</u><br>Entre 26/08/2010 e | outComple<br>26/08/2010     | <u>to</u>                    |                       |                          | En<br>Rel               | 'agina:<br>tissão:<br>atório: | 04/10/201<br>07    |
|---------------------------------|------------|--------------------|----------------------------------------------|-----------------------------|------------------------------|-----------------------|--------------------------|-------------------------|-------------------------------|--------------------|
| FORNECEDOR:                     | GERAL      | ·                  |                                              |                             |                              |                       |                          |                         |                               |                    |
| SUB-CÓDIGO:                     | GERAL      |                    |                                              |                             |                              |                       | AGRUF                    | ADO:                    | NENHUI                        | Л                  |
| SEÇÃO:                          | GERAL      |                    |                                              |                             |                              |                       |                          |                         |                               |                    |
| GRUPO:                          | GERAL      |                    |                                              |                             |                              |                       |                          |                         |                               |                    |
| SUB-GRUPO:                      | GERAL      |                    |                                              |                             |                              |                       |                          |                         |                               |                    |
| SEGMENTO:                       | GERAL      |                    |                                              |                             |                              |                       |                          |                         |                               |                    |
| GONDOLA:                        | GERAL      |                    |                                              |                             |                              |                       |                          |                         |                               |                    |
|                                 |            | Todos produtos rea | ajustados no                                 | período - D                 | uplica su                    | <u>bcódigo</u>        |                          |                         |                               |                    |
| escrição                        |            | Cód. Barra         | a <u>Código</u>                              | Custo Final<br>Anterior R\$ | Data<br>Reajuste<br>Anterior | Venda<br>Anterior R\$ | Data<br>Reajuste         | Custo Fina<br>Atual R\$ | Marg                          | Venda<br>Atual R\$ |
|                                 | ADA BALDE  |                    | 014712                                       | 0                           | 26/08/2010                   | 0                     | 28/08/2010               | 18,9                    | 21,65                         | 22,9               |
| ADO BOVINO KG                   |            |                    | 000154                                       | 3,49                        | 10/08/2010                   | 4,99                  | 28/08/2010               | 4,1                     | 48,1                          | 5,9                |
| 2 registro(s)                   | listado(s) |                    |                                              |                             |                              |                       |                          |                         |                               |                    |
| GADO BOVINO KG<br>2 registro(s) | listado(s) |                    | 014712<br>000154                             | 0<br>3,49                   | 26/08/2010<br>10/08/2010     | 4,99                  | 28/08/2010<br>28/08/2010 | 4,1                     | 21,05<br>48,1                 |                    |

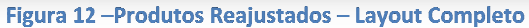

## 3.3.4 - Não Reajustados

| 078) - Relatório de Produtos não Reajustados |                     |  |  |  |  |  |  |  |  |
|----------------------------------------------|---------------------|--|--|--|--|--|--|--|--|
| C Numérica                                   | Alfabética          |  |  |  |  |  |  |  |  |
| Fornecedor.:                                 | e                   |  |  |  |  |  |  |  |  |
| Sub-Código.:                                 | e                   |  |  |  |  |  |  |  |  |
| Seção:                                       | e                   |  |  |  |  |  |  |  |  |
| Grupo:                                       | ۵                   |  |  |  |  |  |  |  |  |
| Sub-Grupo:                                   | e                   |  |  |  |  |  |  |  |  |
| Segmento:                                    | e                   |  |  |  |  |  |  |  |  |
| Gôndola:                                     |                     |  |  |  |  |  |  |  |  |
| Data Base: / /                               | Dias.:              |  |  |  |  |  |  |  |  |
| Agrupar: NENHUM                              |                     |  |  |  |  |  |  |  |  |
| Tipo: AMBOS                                  |                     |  |  |  |  |  |  |  |  |
| 🔊 Visualizar                                 | 🖹 Imprimir 🚺 Fechar |  |  |  |  |  |  |  |  |

Figura 13 - Relatório de Produtos não reajustados

O relatório de Produtos Não Reajustados (tela 075), conforme figura 13, é possível utilizar dos filtros para fazer a seleção, agrupando por um dos filtros, em Data Base há a opção de preencher a data ou a quantidade de dias e gerar o relatório 075, conforme figura 14.

|                                                                                       |                                                    | <u>Produtos não Reajustados</u><br>Data Base: 11/08/2010 - Ordem Alfabética |                                       | Página:<br>Emissão:<br>Relatório:    | 04/10/201<br>07                                                    |  |  |  |  |
|---------------------------------------------------------------------------------------|----------------------------------------------------|-----------------------------------------------------------------------------|---------------------------------------|--------------------------------------|--------------------------------------------------------------------|--|--|--|--|
| FORNECEDOR:<br>SUB-CÓDIGO:<br>SEÇÃO:<br>GRUPO:<br>SUB-GRUPO:<br>SEGMENTO:<br>GONDOLA: | GERAL<br>GERAL<br>GERAL<br>GERAL<br>GERAL<br>GERAL |                                                                             | AGRUPADO: NENHUM                      |                                      |                                                                    |  |  |  |  |
| Descrição                                                                             |                                                    | Código                                                                      | Custo final R\$                       | Venda R\$                            | Reajuste                                                           |  |  |  |  |
| A BA CATE AV OCA D<br>ABA CATE ROXO KG<br>ABA CAXI HA WAI UN<br>ABIL BDJ<br>ABIL KG   | D KG                                               | 000727<br>014212<br>000293<br>014508<br>000576                              | 5,75<br>0,70<br>3,00<br>3,833<br>1,00 | 6,99<br>1,89<br>3,99<br>5,49<br>1,99 | 10/08/2010<br>10/08/2010<br>10/08/2010<br>10/08/2010<br>10/08/2010 |  |  |  |  |
| ABOBORA DOCE S/C<br>ABOBRINHA CACHI  <br>ABOBRINHA ITALIA [                           | CAISCAIKG<br>KG<br>BDJ                             | 000190<br>000506<br>000929                                                  | 1,20<br>0,789<br>0,00                 | 2,89<br>1,29<br>2,49                 | 10/08/2010<br>10/08/2010<br>10/08/2010                             |  |  |  |  |

Figura 14 – Produtos não reajustados

76, conforme figura 16.

#### 9

## 3.3.5 - Tabela para Caixa

| Ordem:        |            |                |
|---------------|------------|----------------|
| Alfabética    |            |                |
|               |            |                |
| en Vienalizar | A Turrinir | Feabar         |
| E TISUUTISUI  | - internet | <u>I</u> conar |

#### Figura 15- Relatório de Produtos de Tabela

|        |                     | <u>Tabela p</u><br>Ordem | Página:<br>Emissão: 04/<br>Relatório: | 1<br>10/2010<br>076 |  |     |
|--------|---------------------|--------------------------|---------------------------------------|---------------------|--|-----|
| Código | Descrição           | Un.                      | Código                                | Descrição           |  | Un. |
| 000002 | ABACATE MARGARIDA   | КG                       | 000078                                | CEBOLINHA MACO      |  | UN  |
| 000293 | ABACAXI HAWAI       | UN                       | 000284                                | CENOURA BABY        |  | UN  |
| 000189 | ABOBORA D C/C       | KG                       | 000072                                | CENOURA KG          |  | KG  |
| 000190 | ABOBORA D S/C       | KG                       | 000613                                | CEREJA              |  | UN  |
| 000059 | ABOBRINHA BRASIL    | KG                       | 000619                                | CESTA GRANDE        |  | UN  |
| 000508 | ABOBRINHA CACHI     | KG                       | 000618                                | CESTA MEDIA         |  | UN  |
| 000062 | ABOBRINHA ITALIA    | KG                       | 000617                                | CESTA PEQUENA       |  | UN  |
| 000061 | ABOBRINHA PAULI STA | KG                       | 000077                                | CHEIRO VERDE        |  | UN  |
| 000064 | ACELGA              | KG                       | 000408                                | CHICLETES BUBBALOO  |  | UN  |
| 000058 | AGRIAO              | UN                       | 000201                                | CHICORIA            |  | UN  |
| 000192 | ALGACHOFRA          | KG                       | 000110                                | CHUCHU              |  | KG  |
| 000548 | ALECRIM             | UN                       | 000761                                | REFRIGERANTE COCA   |  | UN  |
| 000198 | ALFACE AMERICANA    | UN                       | 000561                                | COCADA SORTIDA GR   |  | UN  |
| 000194 | ALFACE CRESPA       | UN                       | 800000                                | COCO KG             |  | KG  |

Figura 16 – Tabela para Caixa

### 3.3.6 - Produtos em Promoção

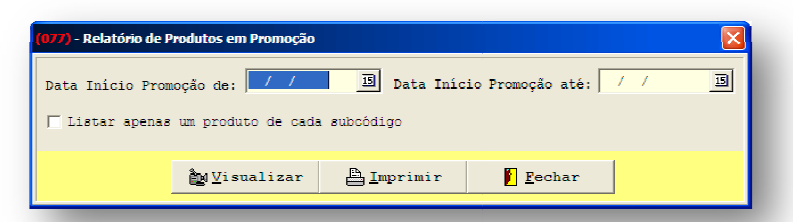

Figura 17 – Relatório de Produtos em Promoção

Para emissão do Relatório de Produtos em Promoção (tela 077), conforme figura 17, coloque o período inicial e final da promoção e obtenha o relatório 77, conforme figura 18.

Para emissão do Relatório de Tabela para Caixa

(tela 076), conforme figura 15, é possível listar os produtos cadastrados sem código de barras que poderão ser consultados no caixa através do código interno do relatório

| <u>Produtos</u><br>Período: 20/08/2010 a 2:   | Págii<br>Emissá<br>Relatór | na: 1<br>ăo:04/10/2010<br>io: 077 |            |           |              |
|-----------------------------------------------|----------------------------|-----------------------------------|------------|-----------|--------------|
| Descrição                                     | <u>Código</u>              | Início                            | Final      | Venda R\$ | Promoção R\$ |
| AMENDOIM BRANCO YOKI 500G                     | 012390                     | 27/08/2010                        |            | 2,79      | 2,29         |
| ARROZ BROTO LEGAL ARBORIO 1KG                 | 012982                     | 27/08/2010                        |            | 6,98      | 5,99         |
| BISCOITO BAUDUCCO GULOSOS BRIGADEIRO 140G     | 012793                     | 30/08/2010                        |            | 1,19      | 0,89         |
| BISCOITO BAUDUCCO GULOSOS RECH CHOCOLATE 140G | 013895                     | 30/08/2010                        |            | 1,19      | 0,89         |
| CAFE PELE ALMOFADA EXTRA FOR TE 500G          | 004479                     | 30/08/2010                        |            | 4,29      | 3,79         |
| CERVEJABRAHMALATA                             | 003595                     | 30/08/2010                        |            | 1,39      | 1,19         |
| CERVEJAHEINEKEN PREMIUM 600ML                 | 012797                     | 27/08/2010                        |            | 3,89      | 3,69         |
| CERVEJAXINGU PRETA350ML LT                    | 012907                     | 30/08/2010                        |            | 1,49      | 1,39         |
| COUVE UNI.                                    | 000075                     | 21/08/2010                        | 23/08/2010 | 1,49      | 0,79         |
|                                               | 000192                     | 20/09/2010                        |            | 7.00      | 6.40         |

## 3.3.7 - Produtos com Preço Especial

| 079) - Relatório de Produtos com Preços Especial 🛛 🔀 |            |                |  |  |  |  |  |  |
|------------------------------------------------------|------------|----------------|--|--|--|--|--|--|
| Ordem:<br>ⓒ Alfabética                               |            |                |  |  |  |  |  |  |
| by⊻isualizar                                         | 🖹 Imprimir | <u>F</u> echar |  |  |  |  |  |  |

Figura 19 – Relatório de Produtos com Preço Especial

Para emissão do Relatório de Produtos com Preços Especial (tela 078), conforme figura 19, acesse pelo menu Preços - Relatórios – Produtos com Preço Especial e obtenha o relatório 77, conforme figura 20.

| <u> </u>                                   | Página:<br>Emissão:<br>Relatório: | 04/10/2010<br>070 |           |             |              |
|--------------------------------------------|-----------------------------------|-------------------|-----------|-------------|--------------|
| Descrição                                  | Código                            | Dt Reajus te      | Venda R\$ | Dt Especial | Especial R\$ |
|                                            | 004940                            | 13/09/2010        | 2,56      | 04/10/2010  | 2,45         |
| VASSOURA PACAVA AVANCO                     | 005281                            | 13/09/2010        | 6,99      | 04/10/2010  | 6,85         |
| BISCOITO MARILAN AMANTEIGADO AVEIAE MEL    | 005676                            | 13/09/2010        | 3,29      | 04/10/2010  | 3,19         |
| CALDO KNORR PICANHA                        | 006221                            | 13/09/2010        | 1,19      | 04/10/2010  | 1,15         |
| SUCO KAPO UVA 200ML                        | 007264                            | 13/09/2010        | 1,19      | 04/10/2010  | 1,09         |
| RAL CADINIHO EL MA CHIDE SENEACOES ED AN C | 0 DAGGADINILO 007007              | 13/00/2010        | 1 7 0     | 04/10/2010  | 1.60         |

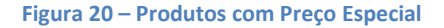

#### 3.3.8 - Análise de Margem

| (209) - Relatório Análise de Margem 🛛 🔀 |                     |  |  |  |  |  |  |
|-----------------------------------------|---------------------|--|--|--|--|--|--|
| Exibir:                                 |                     |  |  |  |  |  |  |
| 🔿 Sintético                             | C Analítico         |  |  |  |  |  |  |
| Seção:                                  | e                   |  |  |  |  |  |  |
| Grupo:                                  | e                   |  |  |  |  |  |  |
| Sub-Grupo:                              | 6                   |  |  |  |  |  |  |
| Fornecedor:                             | e                   |  |  |  |  |  |  |
| Margem liq:                             | <b>_</b> 8          |  |  |  |  |  |  |
| Ordenar por.: Descri                    | ção 🔽 🛃             |  |  |  |  |  |  |
|                                         |                     |  |  |  |  |  |  |
| <u>N</u> <u>V</u> isualizar             | 💾 Imprimir 📔 Fechar |  |  |  |  |  |  |
| 1                                       |                     |  |  |  |  |  |  |

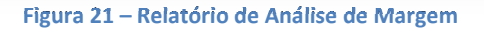

)) - Relatório Composição de Preços Fornecedor.:  $\simeq$ ۵ Sub-Código.: Seção....: ۵ Grupo....: ۵ Sub-Grupo..: ۵ 0 Segmento...: Cadastro até.: 15 Cadastro de: I Reajuste até.: 15 Reajuste de: / Agrupar....: NENHUM a Visualizar 📇 Imprimir Fechar

Figura 22 – Análise de Margem – Sintético

Para emissão do Relatório de Análise de Margem (tela 299), conforme figura 21, é possível utilizar dos filtros para fazer a seleção, no campo Margem Liq. existem as opções *menor do que, menor ou igual a, igual a, maior ou igual a ou maior do que* e em seguida preencha o campo seguinte com a porcentagem. Obtenha o relatório 075, conforme figura 22.

#### 3.3.9 – Composição de Preços

Para emissão do Relatório de Composição de Preços (tela 130), conforme figura 23, acesse pelo menu Preços -Relatórios – Composição de Preços e obtenha o relatório 130, conforme figura 24.

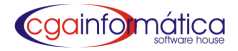

|                          |                                    |                |                                             |     | <u>Relatório</u>     | <b>de Análise (</b><br>Ordem: Grup | <b>de Margem</b><br>o/sub-grupo | - Sintético          |                      | Página:<br>Emissão:<br>Relatório: | 1<br>04/10/2010<br>299 |
|--------------------------|------------------------------------|----------------|---------------------------------------------|-----|----------------------|------------------------------------|---------------------------------|----------------------|----------------------|-----------------------------------|------------------------|
| SEÇ<br>GRU<br>SUB<br>FOR | iã o:<br>Jpo:<br>B-grup(<br>RNECED | D:<br>OR:      | 001-GERAL<br>012-UTILIDAD<br>Geral<br>Geral | ES  |                      |                                    | M                               | Mannan               |                      | Vaula                             |                        |
| _                        | Grupo                              |                |                                             |     | Custo<br>Médio (R\$) | Margem<br>Ref. (%)                 | Bruta<br>Média (%)              | Líquida<br>Média (%) | Venda<br>Média (R\$) | Mínim a<br>Média (R\$)            | Ganho<br>Médio (R\$)   |
| 012                      | UTIL                               |                | s                                           |     | 6,01                 | 50,00                              | 60,29                           | 0,00                 | 10,39                | 0,00                              | 10,39                  |
|                          |                                    |                |                                             |     | 6,01                 |                                    | 60,29                           | 0,00                 | 10,39                | 0,00                              | 10,3                   |
|                          | 025                                | <b>Revista</b> | 5                                           | 001 | 3,96                 | 0,00                               | 18,30                           | 0,00                 | 5,46                 | 0,00                              | 5,7                    |
|                          | Total do                           | o grupo:       |                                             |     | 4,98                 | 0,00                               | 39,30                           | 0,00                 | 7,93                 | <mark>0,00</mark>                 | 8,0                    |
| otal                     | da Seç                             | ão:            |                                             |     | 4,98                 | 50,00                              | 39,30                           | 0,00                 | 7,93                 | 0,00                              | 8,0                    |

#### Figura 23 – Relatório Composição de Preços

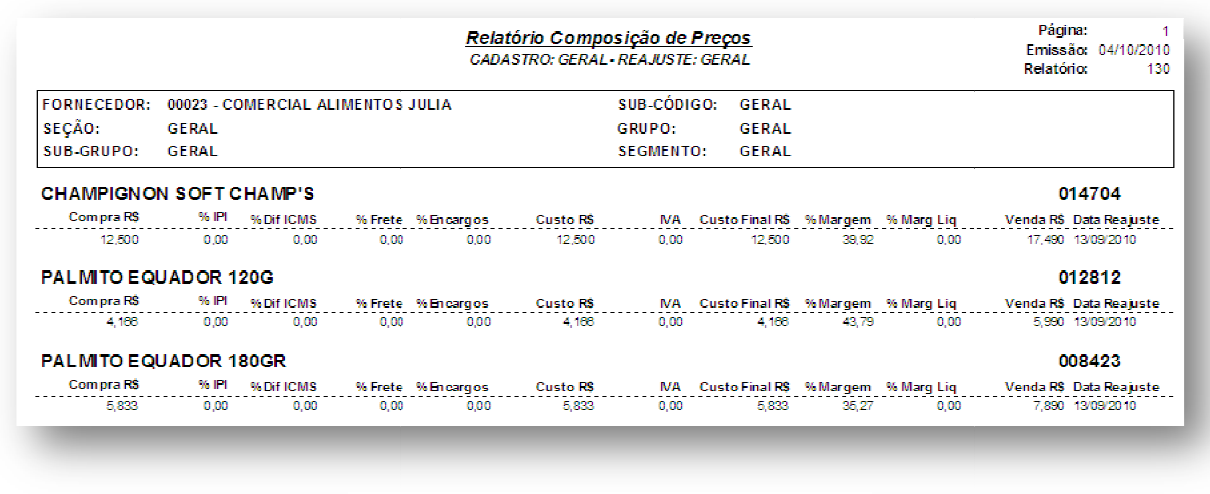

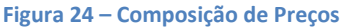

## 3.4 - Reajustes por Data de Lançamento

#### 3.4.1 - Geração

Para que essa tela seja habilitada é necessário definir um parâmetro, na Configuração Geral (Menu Utilitários - tela 998) em Estoque, apertando ENTER sobre opção **Altera Preço** e escolha a opção NÃO. Em Geração de reajuste por data de lançamento (tela 208), conforme figura 25, escolha a data inicial e final do lançamento e para visualizar a listagem de produtos clique em GERAR na barra de tarefas. Para que o sistema execute o reajuste, depois é necessário clicar em CONFIRMAR.

| 🔇 (208) - Gera                                                                     | ição de reaji                                                                                                | iste por data de                                         | lançamento                                            |                                        |                                      |                                         |                                        |                               |                                         |                                      |                                           |         |
|------------------------------------------------------------------------------------|----------------------------------------------------------------------------------------------------|----------------------------------------------------------|-------------------------------------------------------|----------------------------------------|--------------------------------------|-----------------------------------------|----------------------------------------|-------------------------------|-----------------------------------------|--------------------------------------|-------------------------------------------|---------|
| Javegação Controles Voltar                                                         |                                                                                                    |                                                          |                                                       |                                        |                                      |                                         |                                        |                               |                                         |                                      |                                           |         |
| <del>.</del>                                                                       | P                                                                                                    |                                                          |                                                       | <i>i</i> 4                             | <b>B</b>                             | <ul> <li>✓</li> </ul>                   |                                        | <u> </u>                      |                                         |                                      |                                           |         |
| <u>A</u> nterior                                                                   | Próxim                                                                                                    | ) <u>G</u> e                                             | rar Visuali:                                          | ar Produtos                            | <u>S</u> alvar                       | <u>C</u> onfirma                        | ir <u>V</u> a                          | ltar                          |                                         |                                      |                                           |         |
|                                                                                    |                                                                                                    |                                                          |                                                       |                                        |                                      |                                         |                                        |                               |                                         |                                      |                                           |         |
| Listagem dos<br>Descrição:                                                         | produtos:<br>SORVETE                                                                                         | NESTLE CRUN                                              | CH 1,8LT                                              |                                        |                                      |                                         |                                        |                               |                                         |                                      |                                           |         |
| Listagem dos<br>Descrição:<br>Lançamento                                           | produtos:<br>SORVETE<br>M Produto                                                                            | NESTLE CRUN<br>Custo Final                               | CH 1,8LT<br>8 Marg Selec                              | Vda Calc \$                            | Vda Selec                            | /da Atual \$                            | Promoção Ş                             | 8 Marg At                     | Custo Anteri                            | Venda Ant                            | Vda Mínima R\$                            | Marge / |
| Listagem dos<br>Descrição:<br>Lançamento<br>20/08/2010                             | produtos:<br>SORVETE<br>M Produto<br>058823                                                                  | NESTLE CRUN<br>Custo Final<br>0,0000                     | CH 1,8LT<br>8 Marg Selec<br>0,000                     | Vda Calc \$<br>0,000                   | Vda Selec<br>0,000                   | /da Atual \$<br>0,000                   | Promoção \$<br>0,000                   | 8 Marg At                     | Custo Anteri<br>0,659                   | Venda Ant<br>0,990                   | <mark>Vda Minima R\$</mark><br>0,000      | Marge   |
| Lançamento<br>20/08/2010<br>25/08/2010                                             | produtos:<br>SORVETE<br>M Produto<br>058823<br>021882                                                        | NESTLE CRUN<br>Custo Final<br>0,0000<br>0,8993           | CH 1,8LT<br>8 Marg Selec<br>0,000<br>40,000           | Vda Calc \$<br>0,000<br>1,250          | Vda Selec<br>0,000<br>1,250          | /da Atual \$<br>0,000<br>2,800          | Promoção \$<br>0,000<br>0,000          | 8 Marg At<br>0<br>40          | Custo Anteri<br>0,659<br>0,890          | Venda Ant<br>0,990<br>2,990          | Vda Minima RŞ<br>0,000<br>2,470           | Marge / |
| Listagem dos<br>Descrição:<br>Lançamento<br>20/08/2010<br>25/08/2010<br>03/09/2010 | produtos:           SORVETE           M           Produto           058823           021882           020391 | NESTLE CRUN<br>Custo Final<br>0,0000<br>0,8993<br>0,8600 | CH 1,8LT<br>8 Marg Selec<br>0,000<br>40,000<br>27,650 | Vda Calc \$<br>0,000<br>1,250<br>1,090 | Vda Selec<br>0,000<br>1,250<br>1,090 | /da Atual \$<br>0,000<br>2,800<br>4,990 | Promoção \$<br>0,000<br>0,000<br>0,000 | 8 Marg At<br>0<br>40<br>27,65 | Custo Anteri<br>0,659<br>0,890<br>0,860 | Venda Ant<br>0,990<br>2,990<br>0,000 | Vda Minima R\$<br>0,000<br>2,470<br>4,813 | Marge / |

#### Figura 25 – Geração de Reajuste por data de lançamento

## 3.4.2 - Relatório

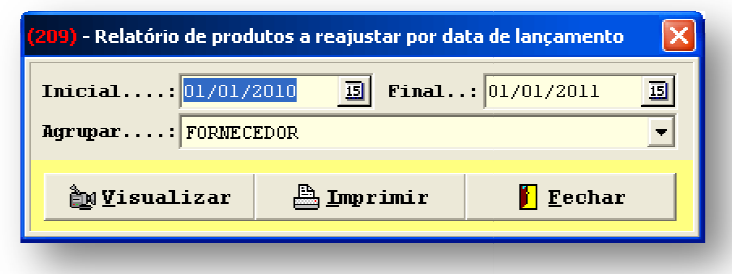

#### Figura 26 – Relatório de produtos a reajustar por data de lançamento

Para emissão do Relatório de produtos a reajustar por data de lançamento (tela 209), conforme figura 26, coloque a data inicial e a data final. Em Agrupar é possível escolher por *fornecedor, produto, seção, grupo e subgrupo ou alíquota*.

|                                          | Págin<br>Emissä<br>Relatóri | ia: 1<br>io: 21/01/2011<br>io: 209 |           |       |               |               |           |             |         |
|------------------------------------------|-----------------------------|------------------------------------|-----------|-------|---------------|---------------|-----------|-------------|---------|
|                                          | Produto                     | Custo Final \$                     | Margem    |       | Vda Selec R\$ | Vda Atual R\$ | Promo R\$ | Vda Min R\$ | MargLiq |
| FORNECEDOR: 01867 - BOGO COMERCIO F      | PRESENTE                    | S E VARIED/                        | ADES LTDA | ME    |               |               |           |             |         |
| ARRANJO GIRASSOL C/VASO VIDRO            | 001992                      | 17,0800                            | 24,09     | 21,19 | 21,19         | 49,99         | 0,00      |             | 24.09   |
| ARRANJO AMAR LIS LATA PRETA              | 002651                      | 18,0800                            | 31,29     | 23,74 | 23,74         | 39,99         | 0,00      |             | 31,29   |
| ARRANJO BROMELIA, TUBO BAIXO             | 001643                      | 24,2500                            | 25,39     | 30,41 | 30,41         | 49,99         | 0,00      |             | 25,39   |
| ARRANJO BROMELIA TUBO BAIKO              | 001643                      | 24,2500                            | 25,39     | 30,41 | 30,41         | 49,99         | 0,00      |             | 25,39   |
| ARRANJO BOLA C/ROSA LARANJA VASO MADERA  | 002873                      | 24,1900                            | 36,18     | 32,94 | 32,94         | 59,99         | 0,00      |             | 36,18   |
| ARRANJO BOLA C/ROSA LARANJA VASO MADERA  | 002873                      | 24,1900                            | 36,18     | 32,94 | 32,94         | 59,99         | 0,00      |             | 36,18   |
| ARRANJO TULIPA MINIVASO VIDRO            | 002916                      | 4,8800                             | 27,86     | 6,21  | 6,21          | 9,99          | 0,00      |             | 27,86   |
| ARRANJO TULIPA MUSGO                     | 002917                      | 7,6400                             | 17,28     | 8,96  | 8,96          | 12,90         | 0,00      |             | 17,28   |
| ARRANJO FOLHAGEM BAIXA VASO PLASTICO PED | 002918                      | 5,6100                             | 20,40     | 6,75  | 6,75          | 10,00         | 0,00      |             | 20,40   |
| ARRANJO VASO PAREDE OF OLHAGEM           | 001649                      | 8,1800                             | 35,40     | 11,08 | 11,08         | 19,90         | 0,00      |             | 35,40   |
| ARRANJO BOLA C/MNI ROSA LARANJA          | 002910                      | 15,2400                            | 44,26     | 21,99 | 21,99         | 49,99         | 0,00      |             | 44,26   |
| ARRANJO ROSA VERMELHA C/VASO PRETO       | 002911                      | 22,5000                            | 24,06     | 27,91 | 27,91         | 42,90         | 0,00      |             | 24,06   |
|                                          | 0020.42                     | ~ ~~~                              | /D 65     | 42.00 | 42.00         | 40.00         | 0.00      |             | 20 OF   |

Figura 27 – Produtos a reajustar por data de lançamento Agrupado por fornecedor

## 3.5 – Impostos

Para manutenção de impostos, abra a tela 033, conforme figura 28, escolha o regime federal que sua empresa utiliza e preencha os dados necessários para a composição dos preços.

| 188) - Manutenção de Impostos Diversos                         |                     | ×        |  |
|----------------------------------------------------------------|---------------------|----------|--|
| Dados dos Impostos                                             |                     |          |  |
| Regime Federal.:                                               | egime Estadual:     | <b>_</b> |  |
| PIS %                                                          | ibuição Social %:   | 0,00 🚃   |  |
| COFINS % 0,00 🗐 Impos                                          | to de Renda %:      | 0,00 🕅   |  |
| Simples %: 0,00 🕅 Despe                                        | sas Operacionais %: | 0,00 📠   |  |
| Outros %: 0,00 📠                                               |                     |          |  |
| -Atualizando Venda Mínima R\$ e % Margem Líquida:              |                     |          |  |
| Atualizando dados da aba NF Eletrônica do cadastro de produtos |                     |          |  |
| Confirmar                                                      | 🖉 C <u>a</u> ncel   | ar       |  |
|                                                                |                     |          |  |

Figura 28 – Manutenção de Impostos Diversos

## **3.6 – Consulta Produtos**

Em Consulta de Produtos (tela 120), conforme figura 29, digite o código do produto ou o código de barras para consulta do preço e tecle [ENTER].

| Consulta de Produtos                                                          |      |  |  |
|-------------------------------------------------------------------------------|------|--|--|
|                                                                               |      |  |  |
|                                                                               |      |  |  |
| Cód Interno:                                                                  |      |  |  |
| Cód de Barras:                                                                |      |  |  |
| Gôndola:                                                                      |      |  |  |
| Saldo Total:                                                                  |      |  |  |
| Preço de Venda R\$:                                                           |      |  |  |
|                                                                               |      |  |  |
|                                                                               |      |  |  |
| Digite o código do produto para consulta de preço:                            |      |  |  |
| Pressione <enter> para consultar ou <esc> para sair CGA INFORMÁ</esc></enter> | TICA |  |  |

Figura 29 – Consulta de Preços